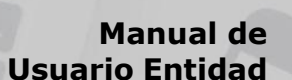

Versión 1.1

REGISTRO DE LA ABSOLUCIÓN DEL TRASLADO DEL RECURSO DE APELACIÓN EN EL PROCEDIMIENTO DE CONTRATACIÓN PÚBLICA ESPECIAL PARA LA RECONSTRUCCIÓN CON CAMBIOS (RECURSO DE APELACIÓN PRESENTADO ANTE LA ENTIDAD)

PERÚ

Ministerio

de Economía y Finanzas

2 Alerta Bar

回顧

Centro d

SE@CE

 $\mathbf{S}(\mathbf{0})$ 

Supervisor de las Contrataciones

(DECRETO LEGISLATIVO N° 1354 QUE MODIFICA LA LEY N° 30556 Art. 7-A.2)

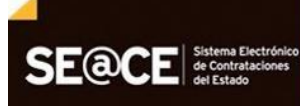

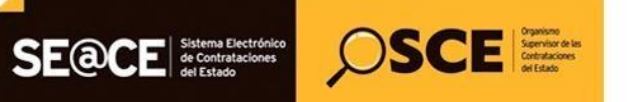

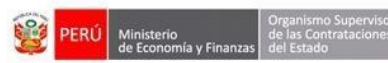

| PRODUCTO: | MANUAL DE USUARIO ENTIDAD    |
|-----------|------------------------------|
| MÓDULO:   | MÓDULO SELECCIÓN – SEACEv3.0 |

# CONTENIDO

| INT | RODUCCIÓN                                                                         | .3 |
|-----|-----------------------------------------------------------------------------------|----|
| 1.  | Registro de la Absolución del Traslado del Recurso de Apelación. (Recurso de      |    |
|     | Apelación presentado ante la Entidad).                                            | .4 |
| 2.  | Ver detalle de la Absolución del Traslado del Recurso de Apelación1               | .3 |
| 3.  | Vista Pública del detalle de la Absolución del Traslado del Recurso de Apelación1 | .6 |
| 4.  | Canales de consulta1                                                              | .9 |

| <b>Fecha de Actualización:</b><br>11/10/2018                          | <b>Versión:</b> 1.1          | <b>Asunto:</b> Registro de la Absolución del Traslado del Recurso de Apelación en el Procedimiento de Contratación Pública Especial para la Reconstrucción con Cambios. (Recurso de Apelación presentado ante la Entidad). |
|-----------------------------------------------------------------------|------------------------------|----------------------------------------------------------------------------------------------------|
| Preparado por:                                                        |                              |                                                                                                    |
| Dirección del SEACE<br>Subdirección de Gestión<br>Funcional del SEACE | Página <b>2</b> de <b>20</b> | OSCE - SEACE                                                                                                    |

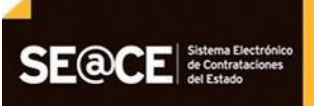

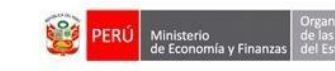

| PRODUCTO: | MANUAL DE USUARIO ENTIDAD    |
|-----------|------------------------------|
| MÓDULO:   | MÓDULO SELECCIÓN – SEACEv3.0 |

OSCE Service or the last of the last of th

# INTRODUCCIÓN

Con fecha 06/10/2018 se encuentra disponible en el SEACE la Etapa 3 de la implementación del proyecto "Procedimiento de Contratación Pública Especial para la Reconstrucción con Cambios", referida a la funcionalidad que permite el registro de información de la Absolución del Traslado del Recurso de Apelación (Recurso de Apelación presentado ante la Entidad) en el Procedimiento de Contratación Pública Especial para la Reconstrucción con Cambios, con base y en cumplimiento al artículo 7-A.2 del Decreto Legislativo N° 1354, que modifica la Ley N° 30556, Ley que aprueba disposiciones de carácter extraordinario para las intervenciones del Gobierno Nacional frente a desastres y que dispone la creación de la Autoridad para la Reconstrucción con Cambios y del Decreto Supremo N° 071-2018-PCM, que aprueba el Reglamento del Procedimiento de Contratación Pública Especial para la Reconstrucción con Cambios y del Decreto Supremo N° 071-2018-PCM, que aprueba el Reglamento del Procedimiento de Contratación Pública Especial para la Reconstrucción con Cambios.

Por lo tanto, la Dirección del SEACE, ha elaborado el presente manual dirigido a las Entidades autorizadas en el marco de la Ley N° 30556, Decreto Legislativo N° 1354 y Decreto Supremo N° 071-2018-PCM, documento que constituye una ayuda básica que describe los pasos a seguir para efectuar el registro en el SEACE de la información de la Absolución del Traslado del Recurso de Apelación en el Procedimiento de Contratación Pública Especial para la Reconstrucción con Cambios.

## Subdirección de Gestión Funcional del SEACE

| <b>Fecha de Actualización:</b><br>11/10/2018                                                   | <b>Versión:</b> 1.1          | <b>Asunto:</b> Registro de la Absolución del Traslado del Recurso de Apelación en el Procedimiento de Contratación Pública Especial para la Reconstrucción con Cambios. (Recurso de Apelación presentado ante la Entidad). |
|------------------------------------------------------------------------------------------------|------------------------------|----------------------------------------------------------------------------------------------------|
| <b>Preparado por:</b><br>Dirección del SEACE<br>Subdirección de Gestión<br>Funcional del SEACE | Página <b>3</b> de <b>20</b> | OSCE - SEACE                                                                                                    |

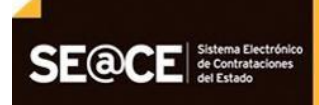

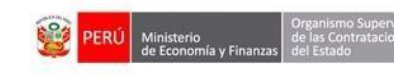

PRODUCTO:MANUAL DE USUARIO ENTIDADMÓDULO:MÓDULO SELECCIÓN - SEACEv3.0

OSCE Sentarces

# REGISTRO DE INFORMACIÓN PARA LA ABSOLUCIÓN DEL TRASLADO DEL RECURSO DE APELACIÓN EN EL PROCEDIMIENTO DE CONTRATACIÓN PÚBLICA ESPECIAL PARA LA RECONSTRUCCIÓN CON CAMBIOS. (RECURSO DE APELACIÓN PRESENTADO ANTE LA ENTIDAD)

(Decreto Legislativo N° 1354 que modifica la Ley N° 30556 Art. 7-A.2)

# 1. Registro de la Absolución del Traslado del Recurso de Apelación. (Recurso de Apelación presentado ante la Entidad).

Es importante haber registrado y publicado el Recurso de Apelación presentado ante la Entidad en el SEACE; luego de ello, podrá realizar el registro de una Absolución del Traslado del Recurso de Apelación.

Para efectuar dicho registro, primero deberá ubicar el Procedimiento de Contratación Pública Especial a través de la "Consola de Selección" del menú principal.

| Inicio                                                                      |                                        |                                                        |                          | Bienvenido KAREN MELISSA JAIME PORRAS            |
|-----------------------------------------------------------------------------|----------------------------------------|--------------------------------------------------------|--------------------------|--------------------------------------------------|
|                                                                             |                                        | Su Sesión esta por expirar aproximadamente en 29 minut | to(s) con 49 segundos.   |                                                  |
| Mi Cuenta 🤌                                                                 |                                        |                                                        | <u>Consulta</u>          | r bandeja de procedimientos de selección entidad |
| Mis Datos<br>Cambio clave<br>Cerrar Sesión                                  | Búsqueda básica<br>* Campo obligatorio | Búsqueda de bandeja de proced                          | limientos de selección e | entidad                                          |
| Entidad                                                                     | * Año de la Convocatoria               | [Seleccione]                                           | Tipo de Selección        | [Seleccione]                                     |
| MUNICIPALIDAD                                                               | Modalidad de Selección                 | [Seleccione]                                           | Nro. de Selección        |                                                  |
| DISTRITAL DE<br>SANTO TORIBIO                                               | Año de la Nomenclatura                 | 2018 •                                                 | Siglas de la Entidad     |                                                  |
| Inicio                                                                      | Descripción del objeto                 |                                                        | ]                        |                                                  |
| Buscar Bases Pre-<br>Publicadas                                             |                                        |                                                        |                          |                                                  |
| Consola de Selección                                                        | 🗄 Búsqueda avanzada                    |                                                        |                          |                                                  |
| Consola de Actos<br>Preparatorios                                           |                                        | Buscar                                                 | Limpiar                  |                                                  |
| Buscar Participantes<br>Inscritos                                           |                                        |                                                        |                          |                                                  |
| Bandeja de Expresión de<br>Interés para la<br>Reconstrucción con<br>Cambios |                                        |                                                        |                          |                                                  |

Imagen 1: Opción del menú principal – Consola de Selección

Seguidamente, deberá ubicar el Procedimiento Especial de Contratación de acuerdo a los criterios de búsqueda básica o avanzada, tales como: Año de la convocatoria, tipo de selección, numero de selección, entre otros, de la ficha "Consultar Bandeja de Procedimientos de Selección Entidad" y seleccionará la opción "Buscar".

| <b>Fecha de Actualización:</b><br>11/10/2018                                                   | <b>Versión:</b> 1.1          | <b>Asunto:</b> Registro de la Absolución del Traslado del Recurso de Apelación en el Procedimiento de Contratación Pública Especial para la Reconstrucción con Cambios. (Recurso de Apelación presentado ante la Entidad). |
|------------------------------------------------------------------------------------------------|------------------------------|----------------------------------------------------------------------------------------------------|
| <b>Preparado por:</b><br>Dirección del SEACE<br>Subdirección de Gestión<br>Funcional del SEACE | Página <b>4</b> de <b>20</b> | OSCE - SEACE                                                                                                    |

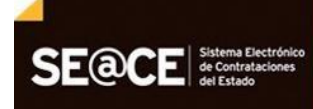

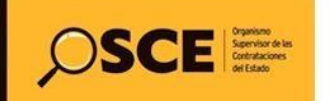

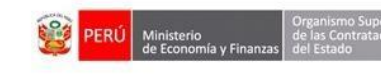

| squeda básica            |               |                   |                                 |                |
|--------------------------|---------------|-------------------|---------------------------------|----------------|
| impo obligatorio         |               |                   |                                 |                |
| * Año de la Convocatoria | 2018          | ▼ Tipo de Selecc  | ión Procedimiento Especial de C | Contratación 🔻 |
| Modalidad de Selección   | Procedimiento | ▼ Nro. de Selecc  | ión 11                          |                |
| Año de la Nomenclatura   | 2018          | ▼ Siglas de la En | itidad MDU                      |                |
| Descripción del objeto   |               |                   |                                 |                |
|                          |               |                   |                                 |                |
|                          |               |                   |                                 |                |
| 3úsqueda avanzada        |               |                   |                                 |                |

Imagen 2: Consultar bandeja de Procedimientos de Selección Entidad

Una vez obtenido el resultado de la búsqueda, seleccione la opción "Listado de Actividades" de la columna "Acciones".

|                                                                          |                           | Búsqued                 | a de bandeja                     | a de proced         | imientos de selecció         | n entidad                |                   |                             |                   |            |
|--------------------------------------------------------------------------|---------------------------|-------------------------|----------------------------------|---------------------|------------------------------|--------------------------|-------------------|-----------------------------|-------------------|------------|
| Búsqueda básica                                                          |                           |                         |                                  |                     |                              |                          |                   |                             |                   |            |
| * Campo obligatorio                                                      |                           |                         |                                  |                     |                              |                          |                   |                             |                   |            |
| * Año de la Convocatoria                                                 | 2018                      |                         |                                  | ۲                   | Tipo de Selección            | Procedimi                | ento Espe         | cial de Contratación        |                   | •          |
| Modalidad de Selección                                                   | Procedimiento             |                         |                                  | Ţ                   | Nro. de Selección            | 11                       |                   |                             |                   |            |
| Año de la Nomenclatura                                                   | 2018                      |                         |                                  | •                   | Siglas de la Entida          | d MDU                    |                   |                             |                   |            |
| Descripción del objeto                                                   |                           |                         |                                  |                     |                              |                          |                   |                             |                   |            |
| • Rúsqueda avanzada                                                      |                           |                         |                                  |                     |                              |                          |                   |                             |                   |            |
| Búsqueda avanzada     Fecha y hora del tipo de     publicación selección | 7a Ítem(s)<br>Derivado(s) | Nro. de<br>convocatoria | Tipo de<br>compra o<br>selección | Buscar<br>Objeto de | Limpiar<br>: la contratación | Descripción de<br>objeto | el Código<br>SNIP | Valor<br>Referencial/Estima | Reinic<br>ado Des | iado<br>de |

Imagen 3: Opción Lista de actividades

| <b>Fecha de Actualización:</b><br>11/10/2018                                                   | <b>Versión:</b> 1.1          | <b>Asunto:</b> Registro de la Absolución del Traslado del Recurso de Apelación en el Procedimiento de Contratación Pública Especial para la Reconstrucción con Cambios. (Recurso de Apelación presentado ante la Entidad). |
|------------------------------------------------------------------------------------------------|------------------------------|----------------------------------------------------------------------------------------------------|
| <b>Preparado por:</b><br>Dirección del SEACE<br>Subdirección de Gestión<br>Funcional del SEACE | Página <b>5</b> de <b>20</b> | OSCE - SEACE                                                                                                    |

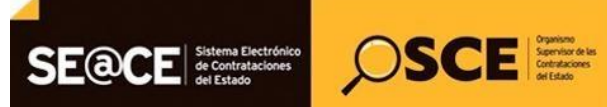

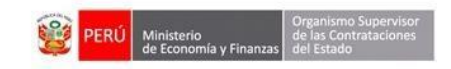

| PRODUCTO: | MANUAL DE USUARIO ENTIDAD    |
|-----------|------------------------------|
| MÓDULO:   | MÓDULO SELECCIÓN – SEACEv3.0 |

En el Listado de Actividades, se visualiza la actividad "Registrar apelación"; seleccione la opción "Recursos impugnativos", para acceder a la ficha de la actividad.

|                                                       |                                                                                               |              |                                                                                                    |                               |                   |                  |                       | <u>Vis</u>              | ualizar listad | lo de activid   |
|-------------------------------------------------------|-----------------------------------------------------------------------------------------------|--------------|----------------------------------------------------------------------------------------------------|-------------------------------|-------------------|------------------|-----------------------|-------------------------|----------------|-----------------|
| tidad<br>omenc<br>o. de<br>ojeto c<br>oscrip<br>úmero | convocante<br>latura<br>convocatoria<br>de contratación<br>ción del objeto<br>de Contratación |              | MUNICIPALIDAD DISTRI<br>PEC-PROC-11-2018-MDU<br>1<br>Servicio<br>Alquiler de Servicio<br>MD-2018-74 | TAL DE SAN'<br>I/CMS-1        | to toribio        |                  |                       |                         |                |                 |
|                                                       |                                                                                               |              | Posterga                                                                                            | ación                         | Rectificaciór     | n Accione        | s del Pr              | ocedimiento             | o Accio        | nes Pendiente   |
|                                                       |                                                                                               | Ac           | tualizar Presupuesto                                                                                | Recomp                        | oner Ver          | r documentos del | procedi               | miento                  | Ver Ficha      | Ir a Bande      |
|                                                       |                                                                                               |              |                                                                                                    |                               | Listado           |                  |                       |                         |                |                 |
| Nro.                                                  | Fecha de inicio                                                                               | Fecha de fin |                                                                                                    | Actividad                     | 1                 |                  | Estado                | Registro                | Acciones       | de la actividad |
| 1                                                     | 04/10/2018                                                                                    | 04/10/2018   | Convocatoria                                                                                        |                               |                   | Terr             | ninado                | Culminado               | 0              |                 |
| 2                                                     | 04/10/2018                                                                                    | 04/10/2018   | Registrar participante (E                                                                           | ectrónica)                    |                   | Terr             | ninado                | <mark>Culminad</mark> o |                |                 |
| 3                                                     | 04/10/2018                                                                                    | 04/10/2018   | Formulación de consulta                                                                             | ıs <mark>y</mark> observaci   | iones (Electróni  | ica) Terr        | ninado                | Culminado               | XLS 🕃          |                 |
| 4                                                     | 04/10/2018                                                                                    | 04/10/2018   | Absolución de consultas                                                                             | y observacio                  | ones (Electrónica | a) Terr          | n <mark>inado</mark>  | Culminado               | . 📑 🗋 📷        |                 |
| 5                                                     | 04/10/2018                                                                                    | 04/10/2018   | Integración de las Bases                                                                            | ;                             |                   | Terr             | ninado                | Culminado               |                |                 |
| 6                                                     | 04/10/2018                                                                                    | 04/10/2018   | Presentación de propues                                                                             | stas                          |                   | Terr             | n <mark>inad</mark> o | Culminado               |                |                 |
| 7                                                     | 04/10/2018                                                                                    | 04/10/2018   | Admisión de propuesta t                                                                             | écnica                        |                   | Terr             | ninado                | Culminado               | D 🗒            |                 |
| 8                                                     | 04/10/2018                                                                                    | 04/10/2018   | Registro de puntaje eco                                                                             | Registro de puntaje económico |                   |                  | ninado                | Culminado               |                |                 |
| 9                                                     | 04/10/2018                                                                                    | 04/10/2018   | Registrar otorgamiento                                                                              | de la Buena P                 | Pro               | Terr             | ninado                | Culminado               | D 📴            |                 |
| 10                                                    |                                                                                               |              | Registrar apelación                                                                                 |                               |                   | Terr             | ninado                | Pendiente               | ₿ ◀            |                 |
| 11                                                    |                                                                                               |              | Resolución del Tribunal                                                                             | o Resolución                  | de la Entidad     | Terr             | ninado                | Pendiente               | Recursos in    | nugnativos      |
| 12                                                    |                                                                                               |              | Consentir Buena Pro                                                                                 |                               |                   | Terr             | ninado                | Pendiente               | C              | pognutros       |

Imagen 4: Opción Recursos impugnativos de la actividad Registrar apelación

| <b>Fecha de Actualización:</b><br>11/10/2018                                                   | <b>Versión:</b> 1.1          | <b>Asunto:</b> Registro de la Absolución del Traslado del Recurso de<br>Apelación en el Procedimiento de Contratación Pública Especial para<br>la Reconstrucción con Cambios. (Recurso de Apelación presentado<br>ante la Entidad). |
|------------------------------------------------------------------------------------------------|------------------------------|----------------------------------------------------------------------------------------------------|
| <b>Preparado por:</b><br>Dirección del SEACE<br>Subdirección de Gestión<br>Funcional del SEACE | Página <b>6</b> de <b>20</b> | OSCE - SEACE                                                                                                    |

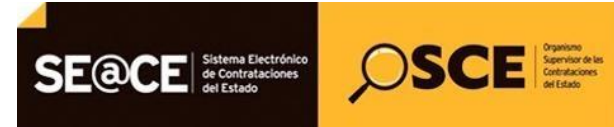

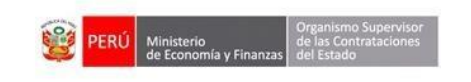

| PRODUCTO: | MANUAL DE USUARIO ENTIDAD    |
|-----------|------------------------------|
| MÓDULO:   | MÓDULO SELECCIÓN – SEACEv3.0 |

Una vez haya accedido a la ficha "Lista de recurso de apelación por ítem", visualizará el listado de los participantes que presentaron su Recurso de Apelación ante la Entidad.

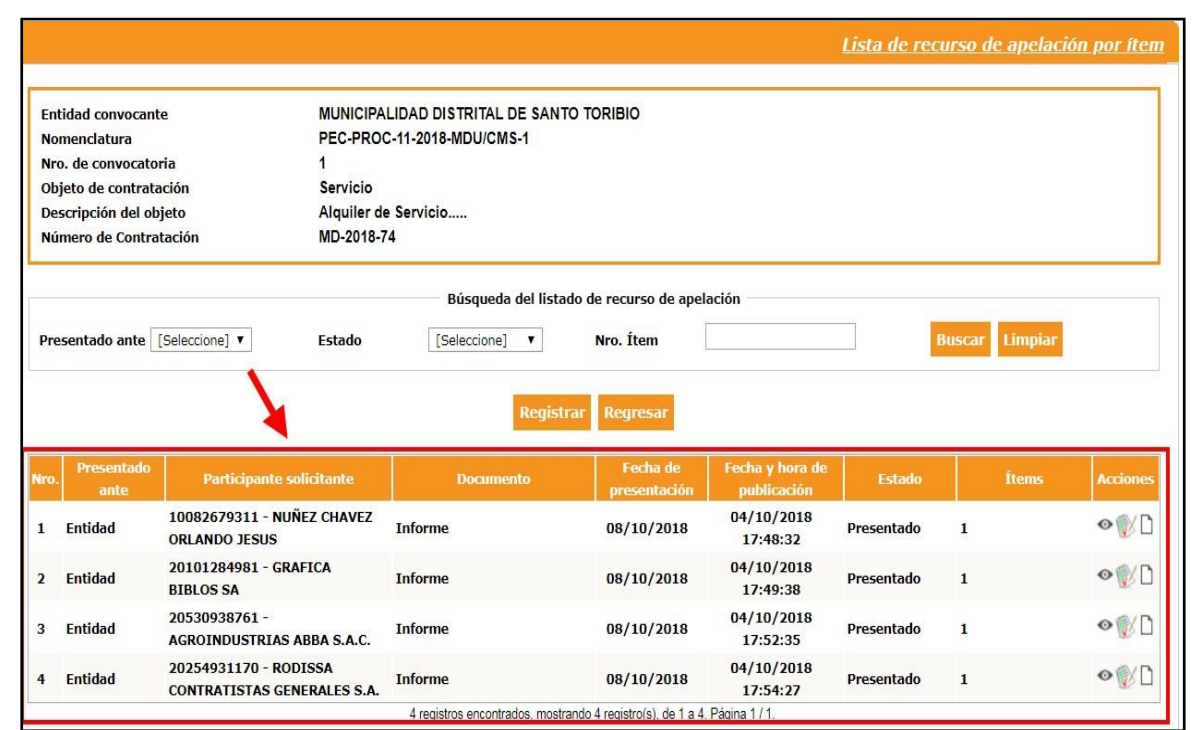

Imagen 5: Lista de recurso de apelación por ítem

Asimismo, por cada registro del listado, se muestra la opción que le permitirá registrar la Absolución del traslado del Recurso de Apelación; para ello, seleccione la opción "Registrar absolución del traslado del recurso impugnativo".

Cabe indicar que, solo se mostrará esta opción cuando exista un Recurso de Apelación presentado ante la Entidad publicado.

| <b>Fecha de Actualización:</b><br>11/10/2018                                                   | <b>Versión:</b> 1.1          | <b>Asunto:</b> Registro de la Absolución del Traslado del Recurso de Apelación en el Procedimiento de Contratación Pública Especial para la Reconstrucción con Cambios. (Recurso de Apelación presentado ante la Entidad). |
|------------------------------------------------------------------------------------------------|------------------------------|----------------------------------------------------------------------------------------------------|
| <b>Preparado por:</b><br>Dirección del SEACE<br>Subdirección de Gestión<br>Funcional del SEACE | Página <b>7</b> de <b>20</b> | OSCE - SEACE                                                                                                    |

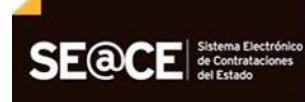

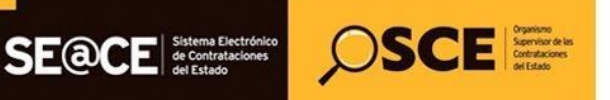

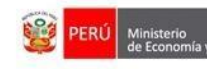

Registrar absolución del traslado del recurso impugi

| ODUCTO:                                                                                                    | MANUAL DE USUARIO ENTIDAD                                                                      |                                                                                         |                                       |                        |              |                 |           |
|----------------------------------------------------------------------------------------------------|------------------------------------------------------------------------------------------------|-----------------------------------------------------------------------------------------|---------------------------------------|------------------------|--------------|-----------------|-----------|
| DULO: MÓDULO SELECCIÓN – SEACEv3.0                                                                                 |                                                                                                |                                                                                         |                                       |                        |              |                 |           |
| Entidad convocan<br>Nomenclatura<br>Nro. de convocat<br>Objeto de contrat<br>Descripción del o<br>Número de Contra | nte MUNICIPA<br>PEC-PRO<br>oria 1<br>tación Servicio<br>bjeto Alquiler de<br>atación MD-2018-7 | LIDAD DISTRITAL DE SANT<br>C-11-2018-MDU/CMS-1<br>e Servicio<br>4<br>Búsqueda del lista | TO TORIBIO<br>Ido de recurso de apel  | ación                  | Lista de rec | urso de apelaci | ón por ít |
| Presentado ante                                                                                                    | [Seleccione]  Estado Participante solicitante                                                  | [Seleccione] T<br>Regist                                                                | Nro. Ítem<br>rar Regresar<br>Fecha de | Fecha y hora de        | Estado       | Buscar Limpiar  | Accion    |
| ante<br>1 Entidad                                                                                                  | 10082679311 - NUÑEZ CHAVEZ<br>Orlando Jesus                                                    | Informe                                                                                 | 08/10/2018                            | 04/10/2018<br>17:48:32 | Presentado   | 1               | oV        |
| 2 Entidad                                                                                                    | 20101284981 - GRAFICA<br>BIBLOS SA                                                             | Informe                                                                                 | 08/10/2018                            | 04/10/2018<br>17:49:38 | Presentado   | 1               | •         |
| B Entidad                                                                                                    | 20530938761 -<br>Agroindustrias Abba S.A.C.                                                    | Informe                                                                                 | 08/10/2018                            | 04/10/2018<br>17:52:35 | Presentado   | 1               | oV        |
| 4 Ent <mark>i</mark> dad                                                                                           | 20254931170 - RODISSA                                                                          | Informe                                                                                 | 08/10/2018                            | 04/10/2018             | Presentado   | 1               | 0         |

4 registros encontrados, mostrando 4 registro(s), de 1 a 4. Página 1 / 1. Imagen 6: Opción Registrar absolución del recurso impugnativo

A continuación, el sistema muestra el formulario "Registrar absolución del traslado del recurso impugnativo".

A través de este formulario, procederá a registrar los campos referidos a:

- Interesado: Corresponde al listado de todos los participantes del procedimiento de selección.
- Fecha de presentación: Corresponde a la fecha en la que se presenta el documento.
- Síntesis de la absolución: Corresponde a un comentario respecto al documento de la \_ Absolución del Traslado del Recurso de Apelación.
- Documento de absolución del traslado del recurso impugnativo: Corresponde al archivo de la Absolución del traslado del recurso de apelación, capacidad máxima de 350 MB.

| <b>Fecha de Actualización:</b><br>11/10/2018                          | <b>Versión:</b> 1.1          | Asunto: Registro de la Absolución del Traslado del Recurso de<br>Apelación en el Procedimiento de Contratación Pública Especial para<br>la Reconstrucción con Cambios. (Recurso de Apelación presentado<br>ante la Entidad). |  |  |
|-----------------------------------------------------------------------|------------------------------|----------------------------------------------------------------------------------------------------|--|--|
| Preparado por:                                                        |                              |                                                                                                    |  |  |
| Dirección del SEACE<br>Subdirección de Gestión<br>Funcional del SEACE | Página <b>8</b> de <b>20</b> | OSCE - SEACE                                                                                                    |  |  |

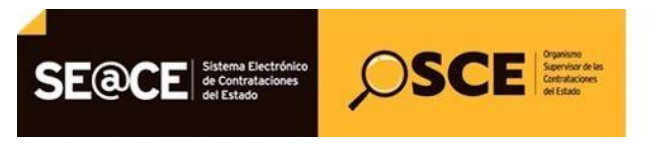

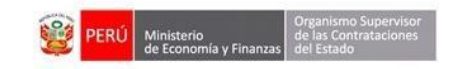

| PRODUCTO: | MANUAL DE USUARIO ENTIDAD    |
|-----------|------------------------------|
| MÓDULO:   | MÓDULO SELECCIÓN – SEACEv3.0 |

Luego de ingresar los datos de la Absolución de traslado del recurso de apelación, seleccione la opción "Agregar".

|                                                                                                    |                                                                                                    |                                                                                                    | Registrar absolución del traslado del recurso impugnativo                                                  |  |  |
|----------------------------------------------------------------------------------------------------|----------------------------------------------------------------------------------------------------|----------------------------------------------------------------------------------------------------|----------------------------------------------------------------------------------------------------|--|--|
| Entidad convocante<br>Nomenclatura<br>Nro. de convocatoria<br>Objeto de contratación<br>Descripción del objeto<br>Número de Contratación |                                                                                                    | MUNICIPALIDAD DISTRITAL DE SANTO TORIBIO<br>PEC-PROC-11-2018-MDU/CMS-1<br>1<br>Servicio<br>Alquiler de Servicio<br>MD-2018-74 |                                                                                                    |  |  |
|                                                                                                    |                                                                                                    | Registro de absolución del traslado del                                                                                       | l recurso impugnativo - Forma manual                                                                       |  |  |
| *                                                                                                    | Interesado                                                                                                    | 20101284981 - GRAFICA BIBLOS SA                                                                                               | Q                                                                                                    |  |  |
| *                                                                                                    | Fecha de presentación                                                                                                    | 05/10/2018                                                                                                    |                                                                                                    |  |  |
|                                                                                                    | Síntesis de la absolución                                                                                                    | Absolución del                                                                                                    |                                                                                                    |  |  |
|                                                                                                    |                                                                                                    |                                                                                                    | Cantidad máxima de caracteres es 255.                                                                      |  |  |
| *                                                                                                    | Documento de absolución del<br>traslado del recurso impugnativo<br>(Max. 350 MB)<br>Permite archivos tipo doc, docx, xds, xlax,<br>pdf, zip, zip7, rar. | Seleccionar archivo Documento 1.docx (12 KB)                                                                                  | Por favor, verificar que el archivo contenga toda la<br>información requerida y se visualice correctamente |  |  |
| * Ca                                                                                                    | mpo Obligatorio                                                                                                    | Listado de Interesado(s) con absolució                                                                                        | in del traslado de recurso impugnativo                                                                     |  |  |
| N                                                                                                    | ro. Interesado                                                                                                    | Fecha de presentación                                                                                                    | Fecha y hora de publicación Archivo Acciones                                                               |  |  |
|                                                                                                    | Guardar borrador Cancelar                                                                                                    |                                                                                                    |                                                                                                    |  |  |

Imagen 7: Formulario Registrar absolución del traslado del recurso impugnativo

Una vez haya seleccionado la opción "Agregar", los datos ingresados se visualizarán en la sección "Listado de Interesado(s) con absolución del traslado de recurso impugnativo", cabe indicar que, podrá registrar uno o más absoluciones de traslado de recurso de apelación en el mismo formulario.

Además, tendrá la opción "Eliminar" en caso se requiera.

| <b>Fecha de Actualización:</b><br>11/10/2018                          | <b>Versión:</b> 1.1          | <b>Asunto:</b> Registro de la Absolución del Traslado del Recurso de Apelación en el Procedimiento de Contratación Pública Especial para la Reconstrucción con Cambios. (Recurso de Apelación presentado ante la Entidad). |
|-----------------------------------------------------------------------|------------------------------|----------------------------------------------------------------------------------------------------|
| Preparado por:                                                        |                              |                                                                                                    |
| Dirección del SEACE<br>Subdirección de Gestión<br>Funcional del SEACE | Página <b>9</b> de <b>20</b> | OSCE - SEACE                                                                                                    |

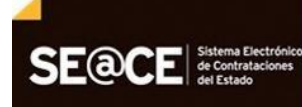

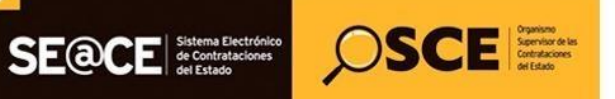

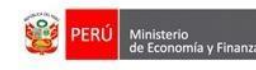

| PRODUCTO: | MANUAL DE USUARIO ENTIDAD    |
|-----------|------------------------------|
| MÓDULO:   | MÓDULO SELECCIÓN – SEACEv3.0 |

|                                                                                                    |                                                                                                    | Ŀ                                   | egistrar absolución del traslado | del recurso impugnat |  |
|----------------------------------------------------------------------------------------------------|----------------------------------------------------------------------------------------------------|-------------------------------------|----------------------------------|----------------------|--|
| Entidad convocante<br>Nomenclatura<br>Nro, de convocatoria<br>Objeto de contratación<br>Descripción del objeto<br>Número de Contratación                                                                                                    | MUNICIPALIDAD DISTRITA<br>PEC-PROC-11-2018-MDU/(<br>1<br>Servicio<br>Alquiler de Servicio<br>MD-2018-74 | AL DE SANTO TORIBIO<br>CMS-1        |                                  |                      |  |
|                                                                                                    | Registro de absolució                                                                                   | ón del traslado del recurso impugn  | ativo - Forma manual             |                      |  |
| * Interesado                                                                                                    | -                                                                                                    | Q,                                  |                                  |                      |  |
| * Fecha de presentación                                                                                                    |                                                                                                    | •                                   |                                  |                      |  |
| Síntesis de la absolución                                                                                                    |                                                                                                    | 2 Cantid                            | ad máxima de caracteres es 255.  |                      |  |
| <ul> <li>Documento de absolució<br/>traslado del recurso imp<br/>(Max. 350 MB)</li> <li>Permite archivos tipo doc, doco<br/>pdf, zip, zip7, rar.</li> </ul>                                                                                                    | n del<br>agnativo<br>xls, xlsx,                                                                         |                                     |                                  |                      |  |
| Campo Obligatorio                                                                                                    |                                                                                                    |                                     |                                  |                      |  |
|                                                                                                    | Listado de Interesado                                                                                   | o(s) con absolución del traslado de | e recurso impugnativo            |                      |  |
| Nro.         Interesado         Fecha de presentación         Fecha y hora de publicación         Archivo         Acc           1         20101284981 - GRAFICA BIBLOS SA         05/10/2018         Image: Constraint of the second second se |                                                                                                    |                                     | Archivo Acciones                 |                      |  |
| Guardar borrador Cancelar                                                                                                    |                                                                                                    |                                     |                                  |                      |  |

#### Imagen 8: Opción Eliminar

Seguidamente, para guardar los datos ingresados, seleccione la opción "Guardar Borrador".

| Registrar absolución del traslado del recurso impugnativ |                                                                                                    |                                                                                                    |               |  |  |
|----------------------------------------------------------|----------------------------------------------------------------------------------------------------|----------------------------------------------------------------------------------------------------|---------------|--|--|
| Entic<br>Nom<br>Nro.<br>Obje<br>Desc<br>Núm              | lad convocante<br>enclatura<br>de convocatoria<br>to de contratación<br>ripción del objeto<br>ero de Contratación                                       | MUNICIPALIDAD DISTRITAL DE SANTO TORIBIO<br>PEC-PROC-11-2018-MDU/CMS-1<br>1<br>Servicio<br>Alquiler de Servicio<br>MD-2018-74                                                                      |               |  |  |
|                                                          |                                                                                                    | Registro de absolución del traslado del recurso impugnativo - Forma manual                                                                                                    |               |  |  |
| *                                                        | Interesado                                                                                                    | Q                                                                                                    |               |  |  |
| *                                                        | Fecha de presentación                                                                                                    | E 🖉                                                                                                    |               |  |  |
|                                                          | Síntesis de la absolución                                                                                                    | ✓ Cantidad máxima de caracteres es 255.                                                                                                    |               |  |  |
| *                                                        | Documento de absolución del<br>traslado del recurso impugnativo<br>(Max. 350 MB)<br>Permite archivos tipo doc, docx, xls, xlsx,<br>pdf, zip, zip7, rar. | Seleccionar archivo                                                                                                    |               |  |  |
|                                                          |                                                                                                    | Agregar                                                                                                    |               |  |  |
| * Cai                                                    | mpo Obligatorio                                                                                                    |                                                                                                    |               |  |  |
|                                                          |                                                                                                    | Listado de Interesado(s) con absolución del traslado de recurso impugnativo                                                                                                    |               |  |  |
| Nro<br>1                                                 | 20101284981 - GRAFICA BIBLOS                                                                                                    | Fecha de presentación         Fecha y hora de publicación         Archivo           A         05/10/2018         Image: Constraint of the publicación         Image: Constraint of the publicación | Acciones<br>X |  |  |
|                                                          |                                                                                                    | Guardar borrador Cancelar                                                                                                    |               |  |  |

#### Imagen 9: Opción Guardar Borrador

| <b>Fecha de Actualización:</b><br>11/10/2018                                                   | <b>Versión:</b> 1.1           | <b>Asunto:</b> Registro de la Absolución del Traslado del Recurso de Apelación en el Procedimiento de Contratación Pública Especial para la Reconstrucción con Cambios. (Recurso de Apelación presentado ante la Entidad). |
|------------------------------------------------------------------------------------------------|-------------------------------|----------------------------------------------------------------------------------------------------|
| <b>Preparado por:</b><br>Dirección del SEACE<br>Subdirección de Gestión<br>Funcional del SEACE | Página <b>10</b> de <b>20</b> | OSCE - SEACE                                                                                                    |

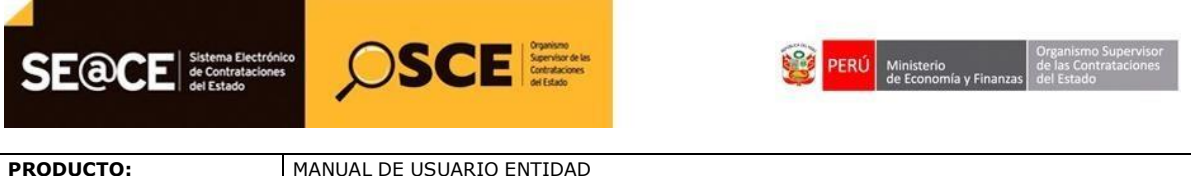

|         | HANGAE DE OSCANIO ENTIDAD    |
|---------|------------------------------|
| MÓDULO: | MÓDULO SELECCIÓN – SEACEv3.0 |
|         |                              |

El sistema muestra un mensaje de confirmación del registro de la absolución del traslado del recurso impugnativo guardado en borrador. Seguidamente, seleccione la opción "Aceptar".

| *   | Interesado                                                                                                    | -                                      | ٩                                   |                        |                  |         |         |
|-----|----------------------------------------------------------------------------------------------------|----------------------------------------|-------------------------------------|------------------------|------------------|---------|---------|
| *   | Fecha de presentación                                                                                                    |                                        |                                     |                        |                  |         |         |
|     | Síntesis de la absolución                                                                                                |                                        | Mensaje                             |                        |                  |         |         |
|     | 0                                                                                                    | Se guardó la absolució<br>exitósamente | ón del traslado del recurso impu    | ignativo               |                  |         |         |
|     |                                                                                                    |                                        | Aceptar                             |                        | teres es 255.    |         |         |
|     | traslado del recurso impugnativo<br>(Max. 350 MB)<br>Permite archivos tipo doc, docx, xls, xlsx,<br>pdf, zip, zip7, rar. |                                        |                                     |                        |                  |         |         |
|     |                                                                                                    |                                        | Agregar                             |                        |                  |         |         |
| Ca  | mpo Obligatorio                                                                                                    |                                        |                                     |                        |                  |         |         |
|     |                                                                                                    | Listado de Intere                      | esado(s) con absolución del traslad | lo de recurso impugnat | vo               |         |         |
| ٩re | o. Interes                                                                                                    | ado                                    | Fecha de presentación               | Fecha y ho             | a de publicación | Archivo | Accione |
| 1   | 20101284981 - GRAFICA BIBLO                                                                                              | S SA                                   | 05/10/2018                          |                        |                  |         | ×       |
|     |                                                                                                    |                                        |                                     |                        |                  |         |         |

Imagen 10: Mensaje de confirmación

El sistema habilitará la opción "Publicar" luego de guardar el registro en borrador. Procederá a seleccionar dicha opción para finalizar con el registro de la absolución del Traslado del Recurso de Apelación.

|                                                                                                    |                                                                                                    | Registrar absolución del traslado del recurso impug   |
|----------------------------------------------------------------------------------------------------|----------------------------------------------------------------------------------------------------|-------------------------------------------------------|
| Entidad convocante<br>Nomenclatura<br>Nro. de convocatoria<br>Objeto de contratación<br>Descripción del objeto<br>Número de Contratación                                             | MUNICIPALIDAD DISTRITAL DE SANTO TO<br>PEC-PROC-11-2018-MDU/CMS-1<br>1<br>Servicio<br>Alquiler de Servicio<br>MD-2018-74 | JRIBIO                                                |
|                                                                                                    | Registro de absolución del traslado d                                                                                    | el recurso impugnativo - Forma manual                 |
| * Interesado                                                                                                    | -                                                                                                    | Q                                                     |
| * Fecha de presentación                                                                                                    |                                                                                                    |                                                       |
| Sintesis de la absolución                                                                                                    |                                                                                                    | Z Cantidad máxima de caracteres es 255.               |
| <ul> <li>Documento de absolución del<br/>traslado del recurso impugnativo<br/>(Max. 350 MB)</li> <li>Permite archivos tipo doc, docx, xls, xlsx,<br/>pdf, zip, zip7, rar.</li> </ul> | Seleccionar archivo                                                                                                    |                                                       |
| * Campo Obligatorio                                                                                                    | Agi                                                                                                    | regar                                                 |
|                                                                                                    | Listado de Interesado(s) con absoluc                                                                                     | ión del traslado de recurso impugnativo               |
| Nro. Interesa                                                                                                    | ido Fecha de pr                                                                                                    | esentación Fecha y hora de publicación Archivo Accion |
|                                                                                                    | SA 05/10/                                                                                                    |                                                       |

Imagen 11: Opción Publicar

| <b>Fecha de Actualización:</b><br>11/10/2018                                                   | <b>Versión:</b> 1.1           | <b>Asunto:</b> Registro de la Absolución del Traslado del Recurso de Apelación en el Procedimiento de Contratación Pública Especial para la Reconstrucción con Cambios. (Recurso de Apelación presentado ante la Entidad). |
|------------------------------------------------------------------------------------------------|-------------------------------|----------------------------------------------------------------------------------------------------|
| <b>Preparado por:</b><br>Dirección del SEACE<br>Subdirección de Gestión<br>Funcional del SEACE | Página <b>11</b> de <b>20</b> | OSCE - SEACE                                                                                                    |

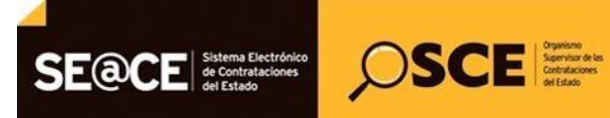

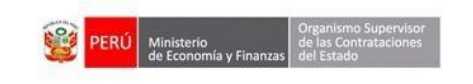

| PRODUCTO: | MANUAL DE USUARIO ENTIDAD    |
|-----------|------------------------------|
| MÓDULO:   | MÓDULO SELECCIÓN – SEACEv3.0 |

Se mostrará un mensaje para confirmar la publicación del registro. De estar conforme, seleccione la opción "Aceptar" para confirmar el registro de la Absolución del Traslado del Recurso de Apelación, o la opción "Cancelar" de ser el caso.

| * Interesado                                   |                                               | -                                                                      |                                                                                          | Q                                                       |                                       |                    |         |         |
|------------------------------------------------|-----------------------------------------------|------------------------------------------------------------------------|------------------------------------------------------------------------------------------|---------------------------------------------------------|---------------------------------------|--------------------|---------|---------|
| * Fecha de pro                                 | sentación                                     |                                                                        |                                                                                          |                                                         |                                       |                    |         |         |
| Síntesis de l                                  | a abso                                        |                                                                        | Mensaje                                                                                  |                                                         |                                       |                    |         |         |
|                                                | ۲                                             | Recuerde que u<br>opción de modil<br>(los) registro (s<br>impugnativo? | na vez se publique la info<br>ficación o eliminación. ¿Es<br>5) de la absoluciòn del tra | rmación registr<br>stá usted seguro<br>slado del recurs | ada no habrá<br>o de publicar el<br>o | caracteres es 255. |         |         |
| <ul> <li>Documento<br/>traclado del</li> </ul> | de abs                                        |                                                                        | Aceptar Cancela                                                                          |                                                         |                                       |                    |         |         |
| Permite archivo<br>pdf, zip, zip7, ra          | (Max. 350 MB)<br>s tipo doc, docx, xls,<br>r. | xlsx,                                                                  |                                                                                          |                                                         |                                       |                    |         |         |
|                                                |                                               |                                                                        | Ag                                                                                       | regar                                                   |                                       |                    |         |         |
| Campo Obligato                                 | rio                                           |                                                                        |                                                                                          |                                                         |                                       |                    |         |         |
|                                                |                                               | Listado de                                                             | e Interesado(s) con absoluc                                                              | ión del traslado d                                      | e recurso impugna                     | tivo               |         |         |
| iro.                                           | Inte                                          | resado                                                                 | Fecha de pr                                                                              | resentación                                             | Fecha y hora                          | de publicación     | Archivo | Accione |
| 1 20101284                                     | 981 - GRAFICA B                               | IBLOS SA                                                               | 05/10/                                                                                   | 2018                                                    |                                       |                    | Doc     | ×       |
|                                                |                                               |                                                                        |                                                                                          |                                                         |                                       |                    |         |         |

Imagen 12: Mensaje de confirmación de publicación

Finalmente, el registro de la Absolución del Traslado del Recurso de Apelación, se encuentra publicado.

|          |                                          |                                                                                                    |                                                          |                                                                      | L                                                                                                    | ista de recu                                     | rso de apelació | ón por íte                               |
|----------|------------------------------------------|----------------------------------------------------------------------------------------------------|----------------------------------------------------------|----------------------------------------------------------------------|----------------------------------------------------------------------------------------------------|--------------------------------------------------|-----------------|------------------------------------------|
| Ent      | tidad convocan                           | te MUNI                                                                                                    | CIPALIDAD DISTRITAL DE SAN                               |                                                                      |                                                                                                    |                                                  |                 |                                          |
| No       | menclatura                               | PEC-                                                                                                    | PROC-11-2018-MDU/CMS-1                                   |                                                                      |                                                                                                    |                                                  |                 |                                          |
| Nro      | o. de convocato                          | oria 1                                                                                                    |                                                          |                                                                      |                                                                                                    |                                                  |                 |                                          |
| Ob       | jeto de contrat                          | ación Servi                                                                                                    | cio                                                      |                                                                      |                                                                                                    |                                                  |                 |                                          |
| De       | scripción del o                          | bjeto Alqui                                                                                                    | ler de Servicio                                          |                                                                      |                                                                                                    |                                                  |                 |                                          |
| Nú       | mero de Contra                           | atación MD-2                                                                                                    | 018-74                                                   |                                                                      |                                                                                                    |                                                  |                 |                                          |
| re       | esentado                                 | [Seleccione]   Estad                                                                                                    | Búsqueda del lista<br>o [Seleccione] ▼                   | do de recurso de ape<br>Nro. Ítem                                    | lación                                                                                                    |                                                  | Buscar Limpiar  |                                          |
|          |                                          |                                                                                                    | Registr                                                  | rar Regresar                                                         |                                                                                                    |                                                  |                 |                                          |
| го.      | Presentado<br>ante                       | Participante solicitante                                                                                                    | Regista                                                  | rar Regresar<br>Fecha de<br>presentación                             | Fecha y hora de<br>publicación                                                                               | Estado                                           | Ítems           | Accione                                  |
| ro.      | Presentado<br>ante<br>Entidad            | Participante solicitante<br>10082679311 - NUÑEZ<br>CHAVEZ ORLANDO JESUS                                                                                         | Registre<br>Documento<br>Informe                         | Fecha de<br>presentación<br>08/10/2018                               | Fecha y hora de<br>publicación<br>04/10/2018<br>17:48:32                                                     | Estado<br>Presentado                             | Ítems<br>1      | Accione                                  |
| ro.      | Presentado<br>ante<br>Entidad<br>Entidad | Participante solicitante<br>10082679311 - NUÑEZ<br>CHAVEZ ORLANDO JESUS<br>20101284981 - GRAFICA<br>BIBLOS SA                                                   | e Documento<br>Informe<br>Informe                        | rar Regresar<br>Fecha de<br>presentación<br>08/10/2018               | Fecha y hora de<br>publicación<br>04/10/2018<br>17:48:32<br>04/10/2018<br>17:49:38                           | Estado<br>Presentado<br>Presentado               | Îtems<br>1<br>1 | Accione<br>$\odot$ $\bigcirc$ $\bigcirc$ |
| го.<br>L | Presentado<br>ante<br>Entidad<br>Entidad | Participante solicitante<br>10082679311 - NUÑEZ<br>CHAVEZ ORLANDO JESUS<br>20101284981 - GRAFICA<br>BIBLOS SA<br>20530938761 -<br>AGROINDUSTRIAS ABBA<br>S.A.C. | Registration       Documento       Informe       Informe | rar Regresar<br>Fecha de<br>presentación<br>08/10/2018<br>08/10/2018 | Fecha y hora de<br>publicación<br>04/10/2018<br>17:48:32<br>04/10/2018<br>17:49:38<br>04/10/2018<br>17:52:35 | Estado<br>Presentado<br>Presentado<br>Presentado | Ítems<br>1<br>1 | Accione                                  |

Imagen 13: Absolución del Traslado del Recurso de Apelación publicado

| <b>Fecha de Actualización:</b><br>11/10/2018                                                   | <b>Versión:</b> 1.1           | <b>Asunto:</b> Registro de la Absolución del Traslado del Recurso de Apelación en el Procedimiento de Contratación Pública Especial para la Reconstrucción con Cambios. (Recurso de Apelación presentado ante la Entidad). |
|------------------------------------------------------------------------------------------------|-------------------------------|----------------------------------------------------------------------------------------------------|
| <b>Preparado por:</b><br>Dirección del SEACE<br>Subdirección de Gestión<br>Funcional del SEACE | Página <b>12</b> de <b>20</b> | OSCE - SEACE                                                                                                    |

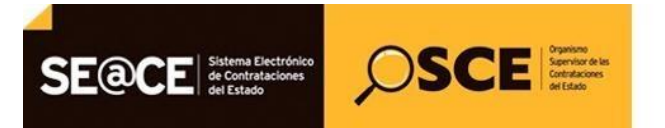

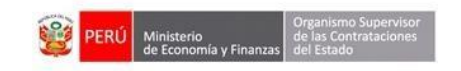

| PRODUCTO: | MANUAL DE USUARIO ENTIDAD    |
|-----------|------------------------------|
| MÓDULO:   | MÓDULO SELECCIÓN – SEACEv3.0 |

# 2. Ver detalle de la Absolución del Traslado del Recurso de Apelación.

Para visualizar el detalle de la Absolución del Traslado del Recurso de Apelación, deberá seleccionar la opción "Ver detalle de absolución del traslado del recurso impugnativo" de la columna Acciones.

|                          |                                                                                                    |                                                 |                                                                |                                                                                                 |                                | L                              | ista de recu | urso de apelació                  | in por ítem        |
|--------------------------|----------------------------------------------------------------------------------------------------|-------------------------------------------------|----------------------------------------------------------------|-------------------------------------------------------------------------------------------------|--------------------------------|--------------------------------|--------------|-----------------------------------|--------------------|
| Ent<br>Nor<br>Obj<br>Des | idad convocan<br>nenclatura<br>). de convocato<br>jeto de contrat<br>scripción del ol<br>mero de Contra | ite<br>pria<br>ración<br>bjeto<br>atación       | MUNICIPA<br>PEC-PRO<br>1<br>Servicio<br>Alquiler d<br>MD-2018- | LLIDAD DISTRITAL DE SANTO<br>C-11-2018-MDU/CMS-1<br>le Servicio<br>74<br>Búsqueda del listado ( | I TORIBIO<br>de recurso de ape | lación                         |              |                                   |                    |
| Pre<br>ant               | sentado<br>e                                                                                            | [Seleccione] V                                  | Estado                                                         | [Seleccione] V                                                                                  | Nro. Ítem                      |                                |              | Buscar Limpiar                    |                    |
|                          |                                                                                                    |                                                 |                                                                | Registrar                                                                                       | Regresar                       |                                |              |                                   | ;                  |
| Nro.                     | Presentado<br>ante                                                                                      | Participante solio                              | citante                                                        | Documento                                                                                       | Fecha de<br>presentación       | Fecha y hora de<br>publicación | Estado       | Ítems                             | Acciones           |
| 1                        | Entidad                                                                                                 | 10082679311 - NUÑE<br>Chavez orlando je         | EZ<br>ISUS                                                     | Informe                                                                                         | 08/10/2018                     | 04/10/2018<br>17:48:32         | Presentado   | 1                                 | o¶∕⊅               |
| 2                        | Entidad                                                                                                 | 20101284981 - GRAF<br>BIBLOS SA                 | ICA                                                            | Informe                                                                                         | 08/10/2018                     | 04/10/2018<br>17:49:38         | Presentado   | 1                                 | </td               |
| 3                        | Entidad                                                                                                 | 20530938761 -<br>Agroindustrias Ab<br>S.A.C.    | 3BA                                                            | Informe                                                                                         | 08/10/2018                     | 04/10/2018<br>17:52:35         | Presentado   | 1                                 | ଡ଼ୄୗୖ୰ୖ            |
| 4                        | Entidad                                                                                                 | 20254931170 - RODI<br>CONTRATISTAS GENE<br>S.A. | .SSA<br>:RALES                                                 | Informe                                                                                         | 08/10/2018                     | 04/10/2018<br>17:54:27         | Presentado   | 1<br>le absolución del traslado d |                    |
|                          |                                                                                                    |                                                 |                                                                | 4 registros encontrados, mostrando                                                              | 4 registro(s), de 1 a 4        | 4. Página 1 / 1.               |              | e absolución del trasiado a       | el lecuiso impagne |

Imagen 14: Opción ver detalle de Absolución del Traslado del Recurso impugnativo

El sistema mostrará la ficha "Visualizar detalle de la absolución del traslado del recurso de impugnativo".

| <b>Fecha de Actualización:</b><br>11/10/2018                            | <b>Versión:</b> 1.1           | <b>Asunto:</b> Registro de la Absolución del Traslado del Recurso de Apelación en el Procedimiento de Contratación Pública Especial para la Reconstrucción con Cambios. (Recurso de Apelación presentado ante la Entidad). |
|-------------------------------------------------------------------------|-------------------------------|----------------------------------------------------------------------------------------------------|
| <b>Preparado por:</b><br>Dirección del SEACE<br>Subdirección de Gestión | Página <b>13</b> de <b>20</b> | OSCE - SEACE                                                                                                    |

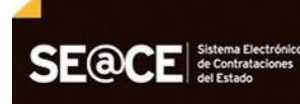

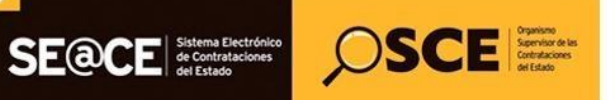

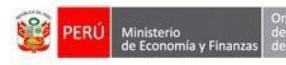

| PRODUCTO: | MANUAL DE USUARIO ENTIDAD    |
|-----------|------------------------------|
| MÓDULO:   | MÓDULO SELECCIÓN – SEACEv3.0 |

| Entidad convocante<br>Nomenclatura<br>Nro. de convocatoria<br>Objeto de contratación<br>Descripción del objeto<br>Número de Contratación | MUNICIPA<br>PEC-PRO<br>1<br>Servicio<br>Alquiler d<br>MD-2018-7 | LIDAD DISTRITAL DE SANTO TO<br>C-11-2018-MDU/CMS-1<br>e Servicio<br>74 | RIBIO                                                             |                                |          |
|----------------------------------------------------------------------------------------------------|-----------------------------------------------------------------|------------------------------------------------------------------------|-------------------------------------------------------------------|--------------------------------|----------|
|                                                                                                    |                                                                 | Datos del recurso                                                      | de apelación                                                      |                                |          |
| Presentado ante                                                                                                    | MUNICIPALIDAD DISTRIT/                                          | AL DE SANTO TORIBIO                                                    |                                                                   |                                |          |
| Documento                                                                                                    | Informe                                                         |                                                                        |                                                                   |                                |          |
| Participante solicitante                                                                                                    | 20254931170 - RODISSA (                                         | CONTRATISTAS GENERALES S.A.                                            |                                                                   |                                |          |
| Ítems                                                                                                    | 1                                                               |                                                                        |                                                                   |                                |          |
| Nro. In                                                                                                    | Listado                                                         | de Interesado(s) con absolución o                                      | del traslado de recurso impugnativ<br>Fecha y hora de publicación | o<br>Síntesis de la absolución | Archiv   |
| 1 20101284981 - GRAF                                                                                                    | FICA BIBLOS SA                                                  | 05/10/2018                                                             | 05/10/2018 13:05:41                                               | Absolución del                 | W<br>DOC |
|                                                                                                    |                                                                 | Datos de la Pu                                                         | blicación                                                         |                                |          |
| Usuario que publicó 70                                                                                                    | 456576                                                          |                                                                        |                                                                   |                                |          |

Imagen 15: Visualizar detalle de la absolución del traslado del recurso de impugnativo

Cabe indicar que, también podrá acceder al detalle de la absolución del traslado del recurso impugnativo desde la Ficha de Selección, a través de la opción "Ver acciones al ítem".

| Lonvocatoria                                       |                                                      |                                                          | Cronogr                    | ama                                                                                                    |                     |              |                      |
|----------------------------------------------------|------------------------------------------------------|----------------------------------------------------------|----------------------------|----------------------------------------------------------------------------------------------------|---------------------|--------------|----------------------|
| nformación general                                 |                                                      |                                                          |                            | Etapa                                                                                                    | F                   | echa Inicio  | Fecha Fin            |
| Nro. Expediente                                    | 326648                                               |                                                          | Convocato                  | ia                                                                                                    | 04/10/2             | 018          | 04/10/2018           |
|                                                    |                                                      |                                                          | Registro de                | participantes (Electrónica)                                                                                                | 04/10/2             | 018 00:01:00 | 04/10/2018 23:59:00  |
| Nomenclatura                                       | PEC-PROC-11-2018-MDU/CMS-1                           |                                                          | Formulació                 | n de consultas y observaciones (E                                                                                          | lectrónica) 04/10/2 | 018 00:01:00 | 04/10/2018 23:59:00  |
| Nro. de convocatoria                               | 1                                                    |                                                          | Absolución                 | de consultas y observaciones (Ele                                                                                          | ectrónica) 04/10/2  | 018          | 04/10/2018           |
| Tipo de compra o selección                         | Por la Entidad                                       |                                                          | Integración<br>Prueba ( A  | de las Bases<br>NCASH / HUAYLAS / SANTO TO                                                                                 | 04/10/2<br>RIBIO )  | 018          | 04/10/2018           |
| Normativa anlicable                                | DS 071-2018-PCM-Procedimiento de Contra              | itación Pública Especial                                 | Presentaci                 | in de propuestas                                                                                                    | 04/10/2             | 018 08:30:00 | 04/10/2018           |
| normativa apricable                                | para la Reconstrucción con Cambios                   |                                                          | Prueba ( A                 | NCASH / HUAYLAS / SANTO TO                                                                                                 | RIBIO )             |              |                      |
| nformación general de la entidad                   |                                                      |                                                          | Calificación<br>Prueba ( A | y Evaluación de propuestas<br>NCASH / HUAYLAS / SANTO TO                                                                   | 04/10/2<br>RIBIO )  | 018          | 04/10/2018           |
| Entidad Convocante                                 | MUNICIPALIDAD DISTRITAL DE SANTO T                   | ORIBIO                                                   | Otorgamie                  | to de la Buena Pro                                                                                                    | 04/10/2             | 018 08:30:00 | 04/10/2018           |
| Dirección legal                                    | PLAZA DE ARMAS LA CONCORDIA S/N (A<br>SANTO TORIBIO) | NCASH-HUAYLAS-                                           | Prueba ( A                 | NCASH / HUAYLAS / SANTO TO                                                                                                 | RIBIO )             |              |                      |
| Página Web                                         |                                                      |                                                          |                            |                                                                                                    |                     |              |                      |
| Teléfono de la Entidad                             | 943529210                                            |                                                          |                            |                                                                                                    |                     |              |                      |
| Información general del procedimi                  | ento                                                 |                                                          | Entidad                    | es Contratantes                                                                                                    |                     |              |                      |
| Objeto de contratación                             | Servicio                                             |                                                          | NUMBER OF                  | Entidad (                                                                                                    | Contratante         |              | RUC                  |
| Descripción del Objeto                             | Alquiler de Servicio                                 |                                                          | MUNICIPA                   | IDAD DISTRITAL DE SANTO TO                                                                                                 | RIBIO               |              | 2020/751147          |
| Valor Referencial Total                            | 2,000,000.00 Soles                                   |                                                          |                            |                                                                                                    |                     |              |                      |
| Monto del derecho de participación                 | GRATUITO                                             |                                                          |                            |                                                                                                    |                     |              |                      |
| Fecha y hora de Publicación                        | 04/10/2018 16:05:00                                  |                                                          |                            |                                                                                                    |                     |              |                      |
| Ver documentos por Etapa                           |                                                      |                                                          |                            |                                                                                                    |                     | 1            |                      |
|                                                    |                                                      | Listado                                                  | de items                   |                                                                                                    | Cate da             |              | Cum an dida          |
|                                                    |                                                      |                                                          |                            |                                                                                                    | Estado              |              | Suspendido           |
| Código CUBSO                                       | 7215406700232820                                     |                                                          |                            |                                                                                                    |                     |              |                      |
| Código CUBSO<br>Reserva para Mype                  | 7215406700232820<br>NO                               | Cantidad                                                 |                            | 1 - Kilogramo                                                                                                    |                     |              | 0                    |
| Código CUBSO<br>Reserva para Mype<br>Paquete       | 7215406700232820<br>NO<br>NO                         | Cantidad<br>Valor Referencial                            | Total                      | 1 - Kilogramo<br>2000000.00 Soles                                                                                          | P                   |              | ø                    |
| Código CUBSO<br>Reserva para Mype<br>Paquete<br>Po | 7215406700232820<br>NO<br>NO                         | Cantidad<br>Valor Referencial<br>MYPE Ley de pr<br>de la | Total<br>romoción<br>Selva | 1 - Kilogramo<br>2000000.00 Soles<br>Bonificación<br>colindante<br>(Contratación fuera<br>de provincia de Lima             | Cantidad adjudicada | M            | ↔<br>onto adjudicado |
| 20511067091 - TNVERSTORES I 15                     | 7215406700232820<br>NO<br>NO<br>Stor                 | Cantidad<br>Valor Referencial<br>MYPE Ley de pr<br>de la | Total<br>romoción<br>Selva | 1 - Kilogramo<br>200000.00 Soles<br>Bonificación<br>colindante<br>(Contratación fuera<br>de provincia de Lima<br>y Callao) | Cantidad adjudicada | M            | ⊙<br>onto adjudicado |

Imagen 16: Opción Ver detalle acciones al ítem de la ficha de selección

| <b>Fecha de Actualización:</b><br>11/10/2018                                                   | <b>Versión:</b> 1.1           | <b>Asunto:</b> Registro de la Absolución del Traslado del Recurso de Apelación en el Procedimiento de Contratación Pública Especial para la Reconstrucción con Cambios. (Recurso de Apelación presentado ante la Entidad). |
|------------------------------------------------------------------------------------------------|-------------------------------|----------------------------------------------------------------------------------------------------|
| <b>Preparado por:</b><br>Dirección del SEACE<br>Subdirección de Gestión<br>Funcional del SEACE | Página <b>14</b> de <b>20</b> | OSCE - SEACE                                                                                                    |

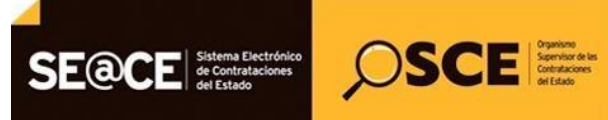

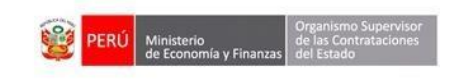

| PRODUCTO: | MANUAL DE USUARIO ENTIDAD    |
|-----------|------------------------------|
| MÓDULO:   | MÓDULO SELECCIÓN – SEACEv3.0 |

Se mostrará la ficha "Visualizar acciones realizadas por el ítem". Para visualizar el detalle, deberá seleccionar la opción "Ver detalle de absolución del traslado del recurso impugnativo".

| ntidad convocante                                                                                                    | MUNICIPALIDAD DISTRITAL DE SAL                                                                                                    | NTO TORIBIO                                                                                                    |                                                                                                    |          |
|----------------------------------------------------------------------------------------------------|----------------------------------------------------------------------------------------------------|----------------------------------------------------------------------------------------------------|----------------------------------------------------------------------------------------------------|----------|
| Nomenclatura                                                                                                    | PEC-PROC-11-2018-MDU/CMS-1                                                                                                    |                                                                                                    |                                                                                                    |          |
| Nro. de convocatoria                                                                                                    | 1                                                                                                    |                                                                                                    |                                                                                                    |          |
| Objeto de contratación                                                                                                    | Servicio                                                                                                    |                                                                                                    |                                                                                                    |          |
| Descripción del objeto                                                                                                    | Alquiler de Servicio                                                                                                    |                                                                                                    |                                                                                                    |          |
| Número de Contratación                                                                                                    | MD-2018-74                                                                                                    |                                                                                                    |                                                                                                    |          |
|                                                                                                    |                                                                                                    |                                                                                                    |                                                                                                    |          |
|                                                                                                    |                                                                                                    | Datos del ítem                                                                                                    |                                                                                                    |          |
|                                                                                                    |                                                                                                    |                                                                                                    |                                                                                                    |          |
| Nro. Ítem                                                                                                    | 1                                                                                                    | Descripción del ítem SE                                                                                                    | ERVICIO DE ALQUILER                                                                                    |          |
| Nro. Ítem                                                                                                    | 1                                                                                                    | Descripción del ítem SE                                                                                                    | ERVICIO DE ALQUILER                                                                                    |          |
| Nro. İtem                                                                                                    | 1<br>Listado de                                                                                                    | Descripción del ítem SE<br>Regresar<br>e acciones realizadas por el ítem                                                                                                    | ERVICIO DE ALQUILER                                                                                    |          |
| Nro. İtem<br>Nro.   Situación                                                                                                    | 1<br>Listado de<br>Fecha y hora de publicación                                                                                                | Descripción del ítem SE<br>Regresar<br>e acciones realizadas por el ítem<br>Motivo                                                                                                    | ERVICIO DE ALQUILER<br>Usuario que publicó                                                             | Acciones |
| Nro. İtem<br>Nro. Situación<br>1 Publicacion de convocato                                                                                                  | 1<br>Listado de<br>Fecha y hora de publicación<br>ria 04/10/2018 16:05:00                                                                     | Descripción del ítem SE<br>Regresar<br>e acciones realizadas por el ítem<br>Motivo<br>Publicación de convocatoria                                                                                               | ERVICIO DE ALQUILER Usuario que publicó 41396007                                                       | Acciones |
| Nro. İtem<br>Nro. Situación<br>1 Publicacion de convocato<br>2 Adjudicado                                                                                  | 1<br>Listado de<br>Fecha y hora de publicación<br>ia 04/10/2018 16:05:00<br>04/10/2018 17:40:51                                               | Descripción del ítem SE<br>Regresar<br>e acciones realizadas por el ítem<br>Motivo<br>Publicación de convocatoria<br>Adjudicado                                                                                 | ERVICIO DE ALQUILER<br>Usuario que publicó<br>41396007<br>41396007                                     | Acciones |
| Nro. İtem<br>Nro. Situaciói<br>1 Publicacion de convocato<br>2 Adjudicado<br>3 Suspendido                                                                  | 1<br>Listado de<br>Fecha y hora de publicación<br>ria 04/10/2018 16:05:00<br>04/10/2018 17:40:51<br>04/10/2018 17:48:32                       | Descripción del ítem SE<br>Regresar<br>e acciones realizadas por el ítem<br>Motivo<br>Publicación de convocatoria<br>Adjudicado<br>Recurso de apelacion ante la Entidad                                         | ERVICIO DE ALQUILER<br>Usuario que publicó<br>41396007<br>41396007<br>41396007                         | Acciones |
| Nro. İtem<br>Nro. Situación<br>1 Publicacion de convocato<br>2 Adjudicado<br>3 Suspendido<br>4 Suspendido                                                  | 1<br>Listado de<br>Fecha y hora de publicación<br>ia 04/10/2018 16:05:00<br>04/10/2018 17:40:51<br>04/10/2018 17:49:32<br>04/10/2018 17:49:38 | Descripción del ítem SE<br>Regresar<br>e acciones realizadas por el ítem<br>Publicación de convocatoria<br>Adjudicado<br>Recurso de apelacion ante la Entidad<br>Recurso de apelacion ante la Entidad           | RVICIO DE ALQUILER<br>Usuario que publicó<br>41396007<br>41396007<br>41396007<br>41396007              | Acciones |
| Nro. İtem       Nro. İtem       1     Publicacion de convocato       2     Adjudicado       3     Suspendido       4     Suspendido       5     Suspendido | 1<br>Listado de<br>Fecha y hora de publicación<br>04/10/2018 16:05:00<br>04/10/2018 17:49:32<br>04/10/2018 17:49:38<br>04/10/2018 17:52:35    | Descripción del ítem SE<br>Regresar<br>e acciones realizadas por el ítem<br>Motivo<br>Publicación de convocatoria<br>Adjudicado<br>Recurso de apelacion ante la Entidad<br>Recurso de apelacion ante la Entidad | ERVICIO DE ALQUILER<br>Usuario que publicó<br>41396007<br>41396007<br>41396007<br>41396007<br>41396007 | Acciones |

Imagen 17: Opción Ver detalle de absolución del traslado del recurso impugnativo

A continuación, el sistema mostrará la ficha "Visualizar detalle de la absolución del traslado del recurso de impugnativo".

|                          |                                                                        |                                       | <u>Visualizar detalle de la abso</u> | ución del traslado del recurs | o impugnativ |  |
|--------------------------|------------------------------------------------------------------------|---------------------------------------|--------------------------------------|-------------------------------|--------------|--|
|                          |                                                                        |                                       |                                      |                               |              |  |
| Entidad convocante       | MUNICIPALIE                                                            | DAD DISTRITAL DE SANTO TORIBIO        |                                      |                               |              |  |
| Nomenclatura             | PEC-PROC-1                                                             | 1-2018-MDU/CMS-1                      |                                      |                               |              |  |
| Nro. de convocatoria     | 1                                                                      |                                       |                                      |                               |              |  |
| Objeto de contratación   | Servicio                                                               |                                       |                                      |                               |              |  |
| Descripción del objeto   | yción del objeto Alquiler de Servicio<br>no de Contratación MD 2018 74 |                                       |                                      |                               |              |  |
| Número de Contratación   | MD-2018-74                                                             |                                       |                                      |                               |              |  |
|                          |                                                                        | Datos del recurso de                  | apelación                            |                               |              |  |
| Brocontado anto          |                                                                        |                                       |                                      |                               |              |  |
| Fresentado ante          | MONOFALIDAD DISTINITAL DE SI                                           |                                       |                                      |                               |              |  |
| Documento                | Informe                                                                |                                       |                                      |                               |              |  |
| Participante solicitante | 20254931170 - RODISSA CONTRA                                           | TISTAS GENERALES S.A.                 |                                      |                               |              |  |
| Ítems                    | 1                                                                      |                                       |                                      |                               |              |  |
|                          |                                                                        |                                       |                                      |                               |              |  |
|                          | Lista                                                                  | do de Interesado(s) con absolución de | l traslado de recurso impugnativo —  |                               |              |  |
| Nro.                     | Interesado                                                             | Fecha de presentación                 | Fecha y hora de publicación          | Síntesis de la absolución     | Archivo      |  |
| 1 20101284981 - GRAI     | ICA BIBLOS SA                                                          | 05/10/2018                            | 05/10/2018 13:05:41                  | Absolución del                | DOC          |  |
|                          |                                                                        | Datos de la Publ                      | icación                              |                               |              |  |
| Usuario que publicó      | 70456576                                                               |                                       |                                      |                               |              |  |
|                          |                                                                        |                                       |                                      |                               |              |  |
|                          |                                                                        |                                       |                                      |                               |              |  |
|                          |                                                                        | Begreen                               |                                      |                               |              |  |
|                          |                                                                        | Regresar                              |                                      |                               |              |  |

Imagen 18: Ficha Visualizar detalle de la absolución del traslado del recurso de impugnativo

| <b>Fecha de Actualización:</b><br>11/10/2018                                                   | <b>Versión:</b> 1.1           | <b>Asunto:</b> Registro de la Absolución del Traslado del Recurso de Apelación en el Procedimiento de Contratación Pública Especial para la Reconstrucción con Cambios. (Recurso de Apelación presentado ante la Entidad). |
|------------------------------------------------------------------------------------------------|-------------------------------|----------------------------------------------------------------------------------------------------|
| <b>Preparado por:</b><br>Dirección del SEACE<br>Subdirección de Gestión<br>Funcional del SEACE | Página <b>15</b> de <b>20</b> | OSCE - SEACE                                                                                                    |

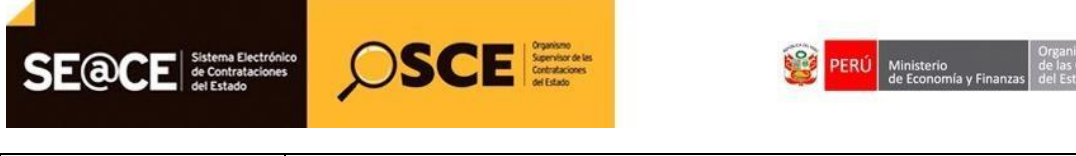

| PRODUCTO: | MANUAL DE USUARIO ENTIDAD    |
|-----------|------------------------------|
| MÓDULO:   | MÓDULO SELECCIÓN – SEACEv3.0 |

## 3. Vista Pública del detalle de la Absolución del Traslado del Recurso de Apelación.

Para visualizar el registro de la Absolución del Traslado del recurso de apelación en el Buscador Público del SEACE. Deberá seleccionar la pestaña "Buscador de Procesos de Selección".

Seguidamente, para realizar la búsqueda del Procedimiento Especial de Contratación (PEC), ingresará los datos requeridos en los criterios de búsqueda y seleccionará la opción "Buscar".

| tenhe                                    | \$                                                           | obligatorio                             |                                                                                                    |                                                                                                    |
|------------------------------------------|--------------------------------------------------------------|-----------------------------------------|----------------------------------------------------------------------------------------------------|----------------------------------------------------------------------------------------------------|
| IUNICIPALIDAD DISTRITAL DE SANTO TORIBIO | P                                                            | Tipo de Selección                       | Procedimiento Especial de Contratación                                                                                                    | •                                                                                                    |
| iervicio                                 | •                                                            | Nro. Selección                          | 11                                                                                                    |                                                                                                    |
|                                          |                                                              | Año de la<br>Convocatoria (*)           | 2018                                                                                                    | •                                                                                                    |
| jeace 3                                  |                                                              | Código SNIP                             |                                                                                                    |                                                                                                    |
|                                          | UNICIPALIDAD DISTRITAL DE SANTO TORIBIO<br>ervício<br>eace 3 | UNICIPALIDAD DISTRITAL DE SANTO TORIBIO | UNICIPALIDAD DISTRITAL DE SANTO TORIBIO<br>envicio<br>envicio | UNICIPALIDAD DISTRITAL DE SANTO TORIBIO<br>envicio<br>envicio<br>envicio<br>envicio<br>eace 3<br>•<br>•<br>•<br>•<br>•<br>•<br>•<br>•<br>•<br>•<br>•<br>•<br>• |

Imagen 19: Buscador de Procesos de selección

Una vez obtenido el resultado de la búsqueda, seleccione la opción "Ficha de Selección" de la columna "Acciones".

| Código captcha (*                                       |                                                               |                                                         | ac5n4                                   | 1                   | ¢                                                              | (*) Campo<br>obligatorio      |                   |                |                                             |        |                  |                           |
|---------------------------------------------------------|---------------------------------------------------------------|---------------------------------------------------------|-----------------------------------------|---------------------|----------------------------------------------------------------|-------------------------------|-------------------|----------------|---------------------------------------------|--------|------------------|---------------------------|
| Nombre o Sigla de<br>Entidad                            | MUNICIPALIDA                                                  | D DISTRITAL DE S                                        | ANTO TORIBIO                            |                     | P                                                              | Tipo de Selección             | Procedimiento Esp | ecial de Cont  | ratación                                    |        |                  |                           |
| Objeto de<br>Contratación                               | Servicio                                                      |                                                         |                                         |                     | -                                                              | Nro. Selección                | 11                |                |                                             |        |                  |                           |
| Descripción del<br>Objeto                               |                                                               |                                                         |                                         |                     |                                                                | Año de la<br>Convocatoria (*) | 2018              |                |                                             |        |                  |                           |
| Version SEACE                                           | Seace 3                                                       |                                                         |                                         |                     |                                                                | Código SNIP                   |                   |                |                                             |        |                  |                           |
| <ul> <li>Si desea rea</li> <li>Búsqueda Ava</li> </ul>  | izar búsquedas mas E<br>nzada                                 | xhaustivas y Preci                                      | sas, le recomendamos se                 | leccionar la opc    | ión de Búsqueda A                                              | vanzada                       |                   |                |                                             |        |                  |                           |
| D Si desea rea                                          | izar búsquedas mas E<br>nzada                                 | xhaustivas y Preci                                      | sas, le recomendamos se                 | eleccionar la opc   | ión de Búsqueda A                                              | vanzada<br>r                  |                   |                |                                             |        |                  |                           |
| Si desea rea                                            | izar búsquedas mas E<br>nzada                                 | xhaustivas y Preci                                      | sas, le recomendamos se                 | Leccionar la opc    | ión de Búsqueda A                                              | r .                           |                   |                |                                             |        | <b>4</b>         | Exportar a E              |
| SI desea rea<br>Búsqueda Ava<br>Códigos SNIP<br>N* Norr | izar búsquedas mas E<br>nzada<br>bre o Sigla de la<br>Entidad | xhaustivas y Preci<br>Fecha y<br>Hora de<br>Publicacion | sas, le recomendamos se<br>Nomenclatura | Reiniciado<br>Desde | ión de Búsqueda A<br>r 📄 💼 Limpia<br>Objeto de<br>Contratación | r<br>Descripción d            | o Objeto          | Código<br>SNIP | Valor<br>Referencial<br>/ Valor<br>Estimado | Moneda | Versión<br>SEACE | Exportar a Es<br>Acciones |

Imagen 20: Opción Ficha de Selección del PEC

| <b>Fecha de Actualización:</b><br>11/10/2018                                                   | <b>Versión:</b> 1.1           | <b>Asunto:</b> Registro de la Absolución del Traslado del Recurso de Apelación en el Procedimiento de Contratación Pública Especial para la Reconstrucción con Cambios. (Recurso de Apelación presentado ante la Entidad). |
|------------------------------------------------------------------------------------------------|-------------------------------|----------------------------------------------------------------------------------------------------|
| <b>Preparado por:</b><br>Dirección del SEACE<br>Subdirección de Gestión<br>Funcional del SEACE | Página <b>16</b> de <b>20</b> | OSCE - SEACE                                                                                                    |

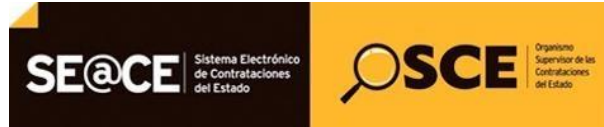

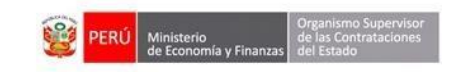

| PRODUCTO: | MANUAL DE USUARIO ENTIDAD    |
|-----------|------------------------------|
| MÓDULO:   | MÓDULO SELECCIÓN – SEACEv3.0 |

En la ficha de selección del Procedimiento Especial de Contratación (PEC), deberá seleccionar la opción "Acciones" de la sección "Ver listado de ítem".

| ue selección                                                |                                                                   |                                     |                                    |                                                          |                                          |                        |                     |
|-------------------------------------------------------------|-------------------------------------------------------------------|-------------------------------------|------------------------------------|----------------------------------------------------------|------------------------------------------|------------------------|---------------------|
| -Biezel                                                     |                                                                   |                                     |                                    |                                                          |                                          |                        |                     |
| Convocatoria                                                |                                                                   |                                     |                                    | Cronograma                                               |                                          |                        |                     |
| nformación General                                          |                                                                   |                                     |                                    |                                                          | Etapa                                    | Fecha Inicio           | Fecha Fin           |
| Nomenclatura:                                               | PEC-PROC-11-2018-MDU/CMS-1                                        |                                     |                                    | Convocatoria                                             | 1999 B. B.                               | 04/10/2018             | 04/10/2018          |
| N° Convocatoria:                                            | 1                                                                 |                                     |                                    | Peristro de parti                                        | cinantes(Flectronica)                    | 04/10/2018             | 04/10/2018          |
| Tipo Compra o Selección:                                    | Por la Entidad                                                    |                                     |                                    | Registro de parti                                        | cipantes(ciecti onica)                   | 00:01                  | 23:59               |
| Normativa Aplicable:                                        | DS 071-2018-PCM-Procedimiento de Co<br>Reconstrucción con Cambios | ontratación Pública Especial para I | a                                  | Formulación de consultas y<br>observaciones(Electronica) |                                          | 04/10/2018<br>00:01    | 04/10/2018<br>23:59 |
| Versión SEACE                                               | 3                                                                 |                                     |                                    | Absolución de co<br>observaciones(El                     | nsultas y<br>ectronica)                  | 04/10/2018             | 04/10/2018          |
| Identificador Convocatoria:                                 | 326648                                                            |                                     |                                    | Integración de las Bases<br>Prueba                       |                                          | 04/10/2018             | 04/10/2018          |
|                                                             |                                                                   |                                     |                                    | Presentación de<br>Prueba                                | propuestas(Presencial)                   | 04/10/2018<br>08:30    | 04/10/2018          |
| nformación general de la Entidad                            |                                                                   |                                     |                                    | Calificación y Eva                                       | aluación de propuestas                   | 04/10/2018             | 04/10/2018          |
| Entidad Convocante:                                         | MUNICIPALIDAD DISTRITAL DE SANTO T                                | TORIBIO                             |                                    | Otorgamiento do                                          | la Ruena Dro                             | 04/10/2018             |                     |
| Direccion Legal:                                            | PLAZA DE ARMAS LA CONCORDIA S/N (                                 | ANCASH-HUAYLAS-SANTO TORIBIO        | )                                  | Prueba                                                   | ta pacila rio                            | 08:30                  | 04/10/2018          |
| Pagina Web:                                                 |                                                                   |                                     |                                    |                                                          |                                          |                        |                     |
| Télefono de la Entidad:                                     | 943529210                                                         |                                     |                                    | Entidad Contratante                                      |                                          |                        |                     |
|                                                             |                                                                   |                                     |                                    | N° Ruc                                                   | E                                        | ntidad Contratante     |                     |
| nformación general del procedimi                            | iento                                                             |                                     |                                    | 20207751147                                              | MUNICIPALIDAD DISTRIT                    | AL DE SANTO TORIBIO    |                     |
| Objeto de Contratación:                                     | Servicio                                                          |                                     |                                    |                                                          |                                          |                        |                     |
| Descripción del Objeto:                                     | Alquiler de Servicio p                                            |                                     |                                    |                                                          |                                          |                        |                     |
| Valor Referencial:                                          | 2,000,000.00 Soles                                                |                                     |                                    |                                                          |                                          |                        |                     |
| Monto del Derecho de<br>Participacion:                      | GRATUITO                                                          |                                     |                                    |                                                          |                                          |                        |                     |
| Fecha y Hora Publicación:                                   | 04/10/2018 16:05                                                  |                                     |                                    |                                                          |                                          |                        |                     |
| /er documentos por Etapa<br>/er listado de item             |                                                                   |                                     |                                    |                                                          |                                          |                        |                     |
| SERVICIO DE ALQUILER                                        |                                                                   |                                     |                                    |                                                          |                                          |                        |                     |
| ligo CUBSO:<br>nominación del Bien o Servicio C<br>Acciones | 72154067<br>omún                                                  | 00232820 Cantidad:                  | 1 - Kilogramo<br>Valor Referencial | Total:                                                   | Reserva Para MYPE:<br>2,000,000.00 Soles | SI Paquete:<br>Estado: | NO<br>Suspendido    |
| Posto                                                       | ог МҮРЕ                                                           | Ley de promoción de la<br>Selva     | Bonificación colinda               | nte (Contratación fue<br>Callao)                         | era de provincia de Lima y               | Cantidad<br>adjudicada | Monto<br>adjudica   |

Imagen 21: opción Acciones de la ficha de selección del PEC

| <b>Fecha de Actualización:</b><br>11/10/2018                                                   | <b>Versión:</b> 1.1           | <b>Asunto:</b> Registro de la Absolución del Traslado del Recurso de Apelación en el Procedimiento de Contratación Pública Especial para la Reconstrucción con Cambios. (Recurso de Apelación presentado ante la Entidad). |
|------------------------------------------------------------------------------------------------|-------------------------------|----------------------------------------------------------------------------------------------------|
| <b>Preparado por:</b><br>Dirección del SEACE<br>Subdirección de Gestión<br>Funcional del SEACE | Página <b>17</b> de <b>20</b> | OSCE - SEACE                                                                                                    |

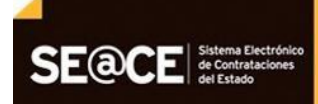

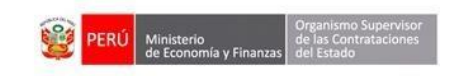

| PRODUCTO: | MANUAL DE USUARIO ENTIDAD    |
|-----------|------------------------------|
| MÓDULO:   | MÓDULO SELECCIÓN – SEACEv3.0 |

SCE Service of the service of the se

A continuación, la ficha "Visualizar acciones realizadas por el ítem", muestra la columna de acciones a través del cual, el ícono 💿 permite visualizar el detalle del Recurso de Apelación; asimismo, el ícono 🔎 permite visualizar el detalle de la Absolución del Traslado del Recurso de Apelación.

| ntidad convocante                                     |                                                                                                    | MUNICIPALIDAD DISTRITAL DE SANTO TORIBIO                                                                                                    |                                                                                                    |          |
|-------------------------------------------------------|----------------------------------------------------------------------------------------------------|----------------------------------------------------------------------------------------------------|----------------------------------------------------------------------------------------------------|----------|
| omenclatura                                           |                                                                                                    | PEC-PROC-11-2018-MDU/CMS-1                                                                                                    |                                                                                                    |          |
| o, de convo                                           | catoria                                                                                                    | 1                                                                                                    |                                                                                                    |          |
| jeto <mark>d</mark> e con                             | tratación                                                                                                    | Servicio                                                                                                    |                                                                                                    |          |
| scripción de                                          | el objeto                                                                                                    | Alquiler de Servicio                                                                                                    |                                                                                                    |          |
| Dator del ite                                         |                                                                                                    |                                                                                                    |                                                                                                    |          |
| 00003 661 1661                                        |                                                                                                    |                                                                                                    |                                                                                                    |          |
| Nro, İtem                                             | 1                                                                                                    | Descripción del ítem                                                                                                    | SERVICIO DE ALQUILER                                                                                                    |          |
| Regresar<br>Listado de ac                             | ciones realizadas por el ítem                                                                                                    |                                                                                                    |                                                                                                    |          |
| Regresar<br>Listado de ac                             | cciones realizadas por el item                                                                                                    | Facha y bara da publicación                                                                                                    | Wathin                                                                                                    | Actions  |
| Regresar<br>Listado de ac<br>Nro,                     | ciones realizadas por el item<br>Situación<br>Rublicación do convectoria                                                           | Fecha y hora de publicación                                                                                                    | Motivo<br>Dublicación de conuncetoria                                                                                                    | Acciones |
| Regresar<br>Listado de ac<br>Nro.<br>1                | cciones realizadas por el item<br>Situación<br>Publicacion de convocatoria                                                         | Fecha y hora de publicación<br>04/10/2018 16:05:00                                                                                                    | Motivo<br>Publicación de convocatoria<br>Administrado                                                                                                    | Acciones |
| Regresar<br>Listado de ac<br>Nro.<br>1<br>2           | cciones realizadas por el item<br>Situación<br>Publicacion de convocatoria<br>Adjudicado                                           | Fecha y hora de publicación           04/10/2018 16:05:00           04/10/2018 17:40:51                                                                                           | Motivo<br>Publicación de convocatoria<br>Adjudicado                                                                                                    | Acciones |
| Regresar<br>Listado de ac<br>Nro,<br>1<br>2<br>3      | cciones realizadas por el item<br>Situación<br>Publicacion de convocatoria<br>Adjudicado<br>Suspendido                             | Fecha y hora de publicación           04/10/2018 16:05:00           04/10/2018 17:40:51           04/10/2018 17:48:32                                                             | Motivo<br>Publicación de convocatoria<br>Adjudicado<br>Recurso de apelacion ante la Entidad                                                                                                    | Acciones |
| Regresar<br>Listado de ac<br>Nro.<br>1<br>2<br>3<br>4 | cciones realizadas por el item<br>Situación<br>Publicacion de convocatoria<br>Adjudicado<br>Suspendido<br>Suspendido               | Fecha y hora de publicación           04/10/2018 16:05:00           04/10/2018 17:40:51           04/10/2018 17:48:32           04/10/2018 17:49:38                               | Motivo           Publicación de convocatoria           Adjudicado           Recurso de apelacion ante la Entidad           Recurso de apelacion ante la Entidad                                                | Acciones |
| Listado de ac<br>Nro.<br>1<br>2<br>3<br>4<br>5        | cciones realizadas por el item<br>Situación<br>Publicacion de convocatoria<br>Adjudicado<br>Suspendido<br>Suspendido<br>Suspendido | Fecha y hora de publicación           04/10/2018 16:05:00           04/10/2018 17:40:51           04/10/2018 17:48:32           04/10/2018 17:49:38           04/10/2018 17:52:35 | Motivo           Publicación de convocatoria           Adjudicado           Recurso de apelacion ante la Entidad           Recurso de apelacion ante la Entidad           Recurso de apelacion ante la Entidad | Accione: |

Imagen 22: Opción Ver detalle de la absolución del traslado del recurso de apelación

Finalmente, se mostrará la ficha "Visualizar acciones realizadas por el ítem" con el detalle del registro en la sección "Listado de interesado(s) con absolución del traslado de recurso impugnativo".

| Entidad convocante                    |                                                                                                    | MUNICIPALIDAD DISTRITAL DE SANTO TORIBIO                                                                                    |                                                                |                                             |                             |  |  |
|---------------------------------------|----------------------------------------------------------------------------------------------------|----------------------------------------------------------------------------------------------------|----------------------------------------------------------------|---------------------------------------------|-----------------------------|--|--|
| Nomenclatura                          |                                                                                                    | PEC-PROC-11-2018-MDU/CMS-1                                                                                                  |                                                                |                                             |                             |  |  |
| o. de convoc                          | catoria                                                                                                    | 1                                                                                                    | 1                                                              |                                             |                             |  |  |
| ojeto de cont                         | tratación                                                                                                    | Servicio                                                                                                    |                                                                |                                             |                             |  |  |
| escripción de                         | I objeto                                                                                                    | Alquiler de Servicio                                                                                                    |                                                                |                                             |                             |  |  |
| Datos del reci                        | urso de apelación                                                                                                    | MUNICIPALIDAD DISTRITAL DE SANTO TORIBIO                                                                                    |                                                                |                                             |                             |  |  |
| Participante                          |                                                                                                    | 20254031170 - DODISSA CONTRATISTAS GENER                                                                                    |                                                                |                                             |                             |  |  |
| Participante soncitante               |                                                                                                    | 20254931170 · RODISSA CONTRATISTAS GENERALES S.A.                                                                           |                                                                |                                             |                             |  |  |
| Documento                             | enviado por el participante<br>leresado(s) con absolución del traslado de recurso impug                                                                                 | Informe                                                                                                    | ALLI JUN                                                       |                                             |                             |  |  |
| Documento<br>Listado de Int           | e sunctance<br>enviado por el participante<br>teresado(s) con absolución del traslado de recurso impug<br>Interesado                                                    | Informe Fecha de presentación                                                                                               | Fecha y hora de publicación                                    | Síntesis de la absolución                   | Archivo                     |  |  |
| Documento o<br>Listado de Int<br>Nro. | e suinciance<br>enviado por el participante<br>teresado(s) con absolución del traslado de recurso impog<br>Interesado<br>20101284981 - GRAFICA BIBLOS SA                | patho Pecha de presentación 05/10/2018                                                                                      | Fecha y hora de publicación<br>05/10/2018 13:05                | Síntesis de la absolución<br>Absolución del | Archivo                     |  |  |
| Documento o<br>Listado de Int<br>Nro. | e suinciance<br>enviado por el participante<br>teresado(s) con absolución del traslado de recurso impog<br>Interesado<br>20101284981 - GRAFICA BIBLOS SA                | Pactary Trio - Robush Commence and Rein State Schere<br>Informe<br>Fecha de presentación<br>05/10/2018                      | Fecha y hora de publicación<br>05/10/2018 13:05<br>1 92 91 5 7 | Síntesis de la absolución<br>Absolución del | Archivo                     |  |  |
| Listado de Int                        | e suinciaince<br>enviado por el participante<br>teresado(s) con absolución del traslado de recurso impug<br>Interesado<br>20101284981 - GRAFICA BIBLOS SA               | Eccasion Contraction Contraction Contraction     Informe     Fecha de presentación     05/10/2018     1 de 1 re contraction | Fecha y hora de publicación<br>05/10/2018 13:05                | Síntesis de la absolución<br>Absolución del | Archivo<br>Doc<br>(12.4 KB) |  |  |
| Listado de Int                        | e suinciaince<br>enviado por el participante<br>teresado(s) con absolución del traslado de recurso impug<br>Interesado<br>20101284981 - GRAFICA BIBLOS SA<br>ublicación | Patiente de presentación<br>Precha de presentación<br>05/10/2018<br>1 de 1 re co                                            | Fecha y hora de publicación<br>05/10/2018 13:05                | Síntesis de la absolución<br>Absolución del | Archivo<br>For<br>(12.4 KB) |  |  |

Imagen 23: Ficha de la Absolución del Traslado de Recurso Impugnativo

| <b>Fecha de Actualización:</b><br>11/10/2018                                                   | <b>Versión:</b> 1.1           | <b>Asunto:</b> Registro de la Absolución del Traslado del Recurso de Apelación en el Procedimiento de Contratación Pública Especial para la Reconstrucción con Cambios. (Recurso de Apelación presentado ante la Entidad). |
|------------------------------------------------------------------------------------------------|-------------------------------|----------------------------------------------------------------------------------------------------|
| <b>Preparado por:</b><br>Dirección del SEACE<br>Subdirección de Gestión<br>Funcional del SEACE | Página <b>18</b> de <b>20</b> | OSCE - SEACE                                                                                                    |

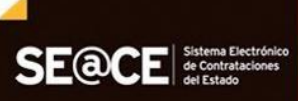

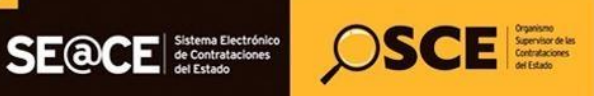

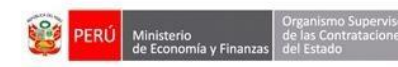

| PRODUCTO: | MANUAL DE USUARIO ENTIDAD    |
|-----------|------------------------------|
| MÓDULO:   | MÓDULO SELECCIÓN – SEACEv3.0 |

#### 4. Canales de consulta.

Para efectuar consultas puede comunicarse a:

#### SEDE CENTRAL:

Av. Gregorio Escobedo cuadra 7 - Jesús María, Lima 11, Lima – Perú.

## **CENTRAL DE CONSULTAS TELEFÓNICAS:**

(01) 614 3636

Opción 2 – Consultas SEACE

## CONSULTAS VIRTUALES:

A través del "Formulario de Contacto", ubicado en la sección "Contacto y redes sociales" de nuestro portal institucional, disponible en: https://www.gob.pe/osce/

| <b>Fecha de Actualización:</b><br>11/10/2018                                                   | <b>Versión:</b> 1.1           | <b>Asunto:</b> Registro de la Absolución del Traslado del Recurso de Apelación en el Procedimiento de Contratación Pública Especial para la Reconstrucción con Cambios. (Recurso de Apelación presentado ante la Entidad). |
|------------------------------------------------------------------------------------------------|-------------------------------|----------------------------------------------------------------------------------------------------|
| <b>Preparado por:</b><br>Dirección del SEACE<br>Subdirección de Gestión<br>Funcional del SEACE | Página <b>19</b> de <b>20</b> | OSCE - SEACE                                                                                                    |

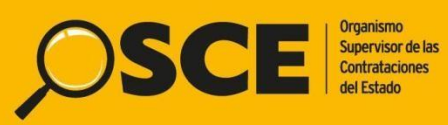

Organismo Supervisor de las Contrataciones del Estado Av. Gregorio Escobedo Cdra. 7 s/n, Jesús María, Lima - Perú

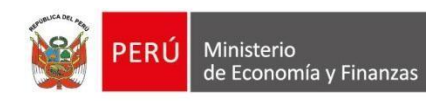

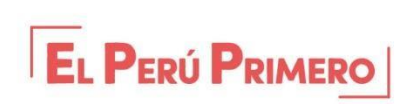